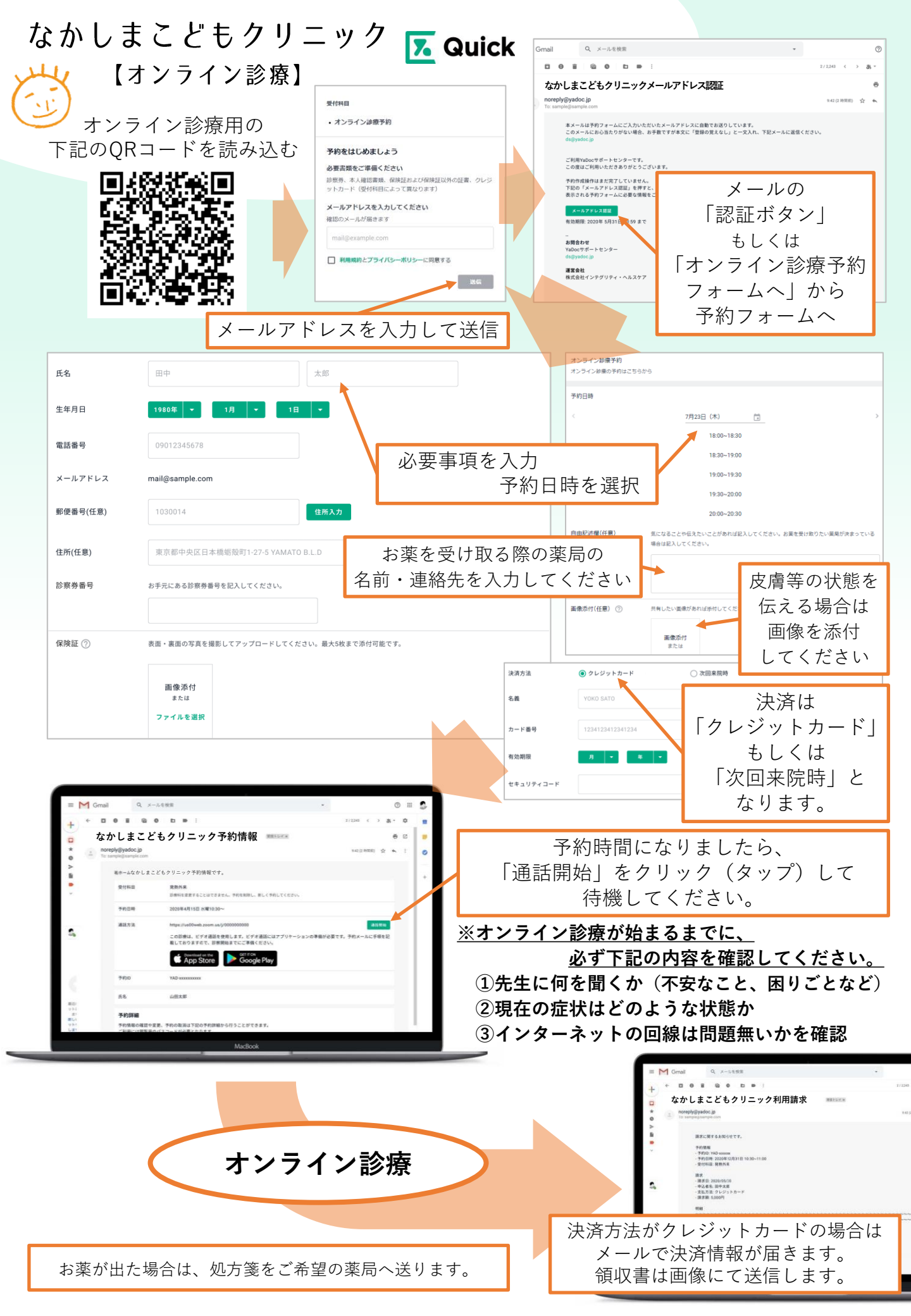

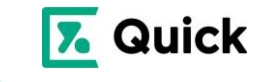

Zoomの待機画面 この画面で

お待ちください。

 $\bigcirc$ 

予約が完了すると、下記のメールが届きますので、内容をご確認ください。

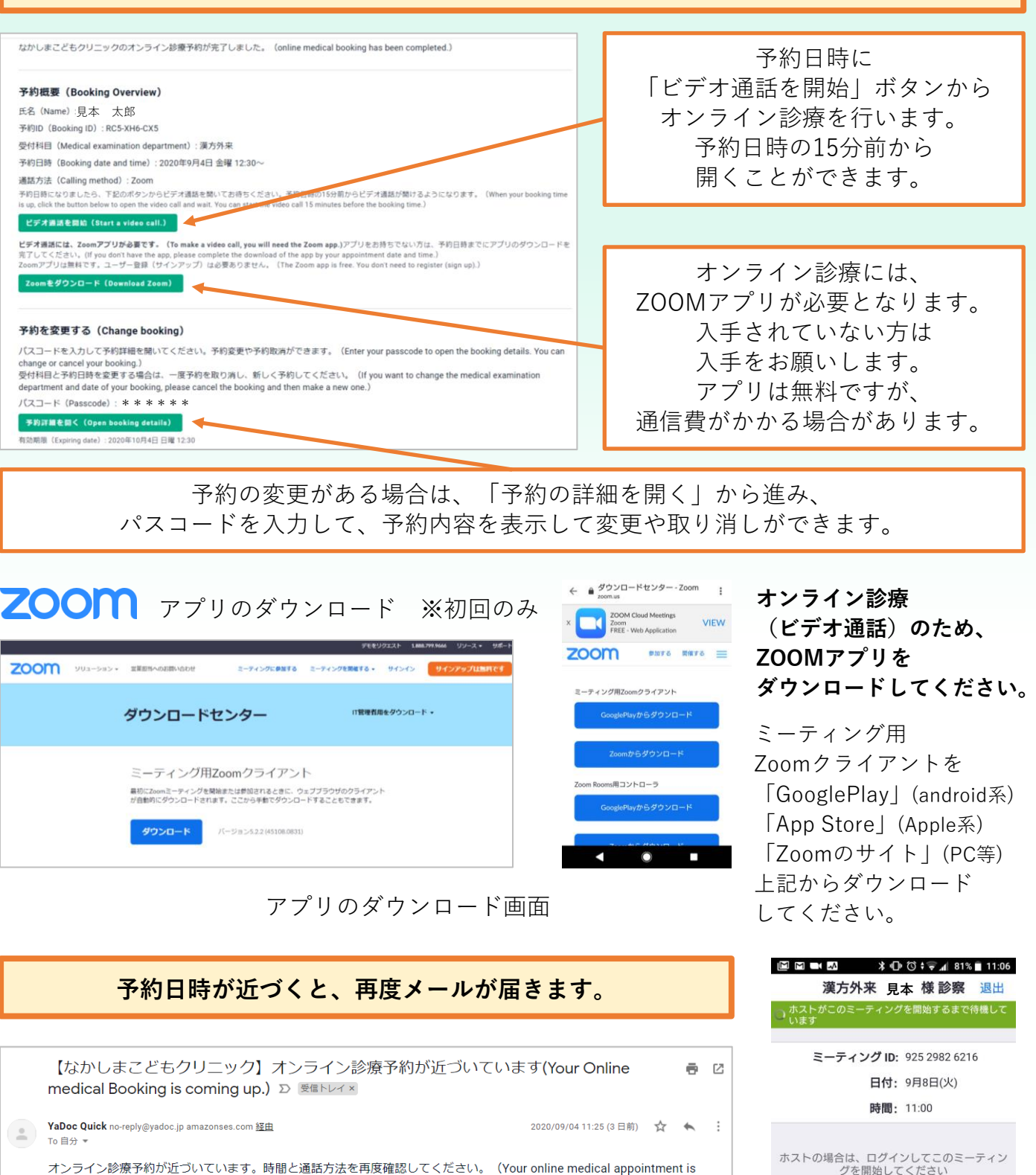

オンライン診療予約が近づいています。時間と通話方法を再度確認してください。(Your online medical appointment is coming up. Please double-check your time and call instructions.) 予約の変更がある場合は、予約詳細から行ってください。 (If you have any changes to your booking, please go to your booking details.)

予約日時が近づくと、再度メールが届きます。 予約時間の15分前にこのメールの 「ビデオ通話を開始」を押して待機してください。